## **2021 SECC Local Unaffiliated Application Guide**

Welcome! All of the information for your 2021 SECC Local Unaffiliated Application will be completed online using e-CImpact. The link for e-CImpact is:

## https://agency.e-cimpact.com/login.aspx?org=46725F

1.) This link will take you to the login page. To get started, please go the section "New to e-CImpact" and click on the button, "Click here to create a new e-CImpact account" as shown below.

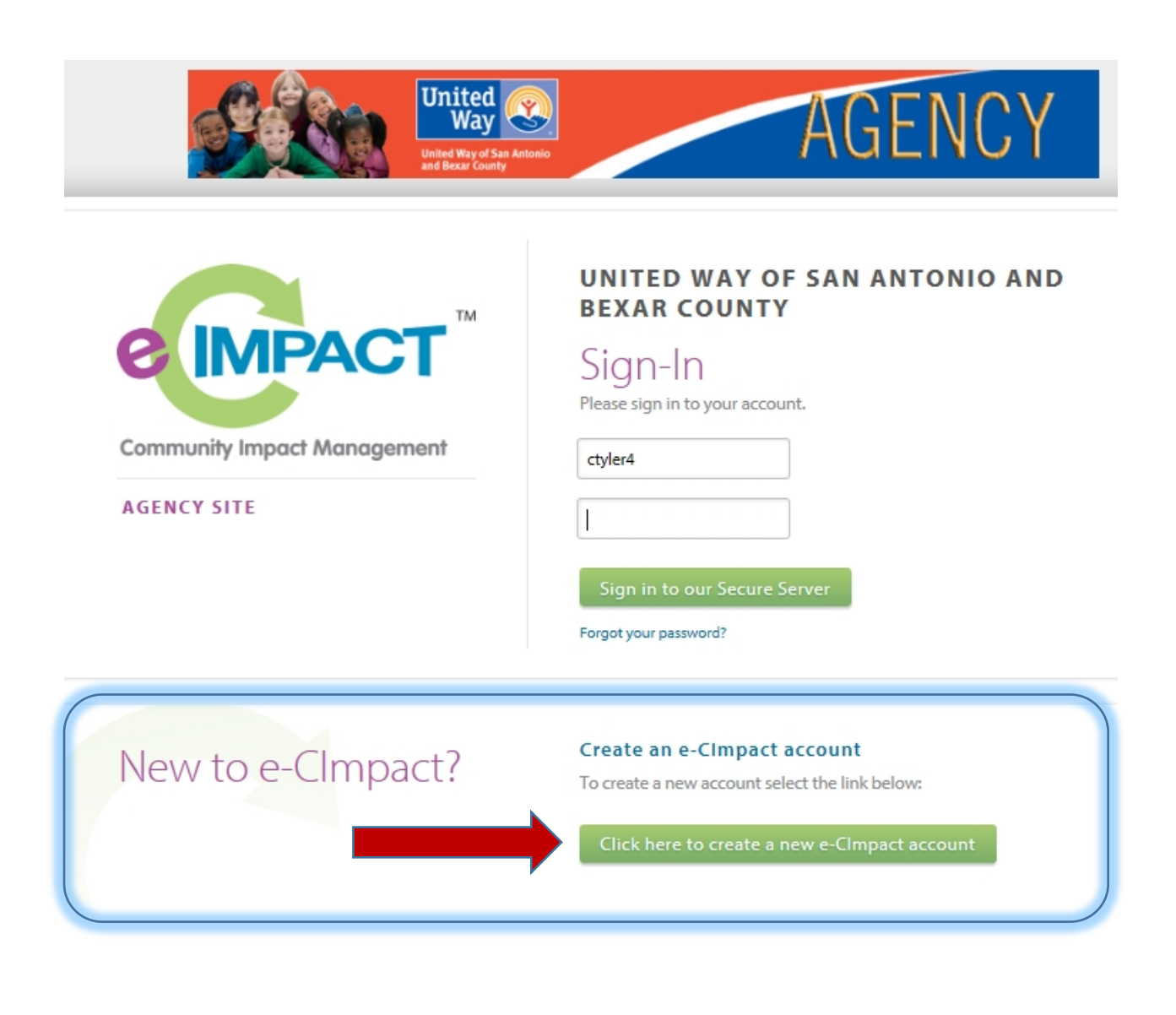

2.) In order to access the application, you will need to create profile for your agency using the below form. Items marked with an asterisk are required fields. \*\*\* any purple highlight ignore \*\*

| Agency Account Information  |                       |  |  |  |  |
|-----------------------------|-----------------------|--|--|--|--|
| EIN Number:                 |                       |  |  |  |  |
| Agency Name:*               |                       |  |  |  |  |
|                             |                       |  |  |  |  |
| Address                     |                       |  |  |  |  |
| Address Type:*              | Select Address Type 🗸 |  |  |  |  |
| Address Line 1:*            |                       |  |  |  |  |
| Address Line 2:             |                       |  |  |  |  |
| City:*                      |                       |  |  |  |  |
| State:*                     | Texas 🗸               |  |  |  |  |
| Zip Code:*                  |                       |  |  |  |  |
| Email Address               |                       |  |  |  |  |
| Lindi Address               |                       |  |  |  |  |
| Email Address Type:*        | Select Email Type 🗸   |  |  |  |  |
| Email Address:*             |                       |  |  |  |  |
| Phone Number                |                       |  |  |  |  |
| Phone Number Type:*         | Select Phone Type 🗸   |  |  |  |  |
| Phone Number:*              |                       |  |  |  |  |
| Primary Contact Information |                       |  |  |  |  |
| Contact Type:*              | Select Contact Type 🗸 |  |  |  |  |
| Prefix:                     |                       |  |  |  |  |
| First Name:*                |                       |  |  |  |  |
| Middle Initial:             |                       |  |  |  |  |
| Last Name:*                 |                       |  |  |  |  |
| Suffix:                     | $\sim$                |  |  |  |  |
| Company:                    |                       |  |  |  |  |
| Job Title:                  |                       |  |  |  |  |
|                             |                       |  |  |  |  |

On this form, you will also be asked to supply your preference for a username and password. Once entered, please note your credential for future access to your application, then click the "<u>Next</u>" button to continue

3.) On the next page you will see some available options to ONLY choose the, "2021 SECC Local Unaffiliated Full Application" and select <u>"Next" (You will not be able to apply for the other processes)</u>.

| Kendall County |                                         |  |
|----------------|-----------------------------------------|--|
| 0              | 2021 Kendall County Grant Application   |  |
| SECC           |                                         |  |
| SECC           | 2021 SECC Unaffiliated Full Application |  |

4.) At the next page you will have an opportunity to review the profile information you entered. If everything is correct, click on the "Complete Registration" button.

| Helping Kendall County                             |                                                                                                    |
|----------------------------------------------------|----------------------------------------------------------------------------------------------------|
| on Summary                                         |                                                                                                    |
| 123 Johns Road<br>Boerne, Texas<br>78240<br>(Main) |                                                                                                    |
| ctyler@unitedwaysatx.org (Corporate)               |                                                                                                    |
| (210) 352-7017 (Main)                              |                                                                                                    |
| nformation Summary                                 |                                                                                                    |
| Chris M. Tyler (Executive Director)                |                                                                                                    |
| Helping Kendall County                             |                                                                                                    |
|                                                    |                                                                                                    |
|                                                    |                                                                                                    |
| ctyler4                                            |                                                                                                    |
| ******                                             |                                                                                                    |
|                                                    |                                                                                                    |
| ious                                               | Complete Registration                                                                                                    |
| ī                                                  | Helping Kendall County   In Summary   123 Johns Road   Boerne, Texas   78240   (Main)   ctyler@unitedwaysatx.org (Corporate)   (210) 352-7017 (Main)   Iformation Summary   Chris M. Tyler (Executive Director)   Helping Kendall County   ctyler4   ************************************ |

This completes your agency profile. You will receive an immediate email confirmation and click on the "Next" button to access the application itself.

6.) You should now be viewing the 2021 SECC Unaffiliated Application (Shown below)

A) If you need more than one user to access your application, you can add then in "Contacts" in the left hand navigation area

B) The forms and documents you will need to complete are in the main section of your home page. Simply click of the link to access a particular form.

| Not Started                                 | In Progress | Ready To Submit Submit |             | itted    |  |
|---------------------------------------------|-------------|------------------------|-------------|----------|--|
| Item (* indicates Required Item)            |             | Last Updated           | Status      | Options  |  |
| 🔹 1-AAAgency                                |             |                        | Not Started | <b>.</b> |  |
| 2021 SECC Application for Admission*        |             |                        | Not Started |          |  |
| 2021 SECC Application Service Descriptions* |             |                        | Not Started |          |  |
| Supporting Documents                        |             |                        | Not Started |          |  |

7) SECC Admission & Service Description Form – Please fill out all of the fields. Always remember to save your work using the icons and links at the top and bottom of the page. Use "<u>Save my Work</u>" as you are working on the forms. When you have completed the form to your satisfaction, use "<u>Save My</u> <u>Work and Mark as Complete</u>".

| ECC - 2021 SECC Unaffiliated Full Application                                                      |                                                                           |                                     |
|----------------------------------------------------------------------------------------------------|---------------------------------------------------------------------------|-------------------------------------|
| -AAAgency                                                                                          |                                                                           | ≓ Switch Forms                      |
| tatus: 🖲 Not Started                                                                               |                                                                           |                                     |
| 2021 SECC Application for Admission                                                                |                                                                           |                                     |
| Fields marked with an * are required fields.                                                       |                                                                           |                                     |
| When you have completed all questions on the bottom or top of this page.                           | orm, select the "Save My Work and Mark a                                  | as Completed" link/icon at the      |
| You may also SWITCH between forms in this app<br>switching forms, any updates to the existing form | lication by using the SWITCH FORMS feat<br>n will automatically be saved. | ure in the upper right corner. When |
| All applicants are encouraged to review the follo                                                  | wing statute and regulations:                                             |                                     |
| Texas Government Code, Sections 659.131 - 153                                                      | CONTRACTOR CONTRACTOR                                                     |                                     |
| Texas Administrative Code, Title 34, Section 5.48                                                  | (The Comptroller's Rules)                                                 |                                     |
| Texas Administrative Code, Title 34, Chapters 32                                                   | & 330 (The SPC's Rules)                                                   |                                     |
| Applicant Information                                                                              |                                                                           |                                     |
| Legal Name of Organization:*                                                                       |                                                                           |                                     |
| Limit up to 150 charact                                                                            | ers (0 used).                                                             |                                     |

8). Supporting Documents – this is the area to upload the extra documents we are requesting. Use the browse button to find the file on your computer and then "Save/Upload Attachments"

Supporting Documents

| Description                                                                                                    |      | File                                                                                                    |  |
|----------------------------------------------------------------------------------------------------|------|----------------------------------------------------------------------------------------------------|--|
| Attachment A: Texas Certificate of Authority or Articles of<br>Incorporation*                                                                                                    |      | Choose File No file chosen<br>Accepted file types: pdf, doc, docx, rtf, xls,<br>xlsx, csv, txt, gif, jpg, jpeg, tif, bmp, png,<br>eps, ppt, pptx |  |
| Attachment B: IRS 501c3 Letter*                                                                                                    |      | Choose File No file chosen<br>Accepted file types: pdf, doc, docx, rtf, xls,<br>xlsx, csv, txt, gif, jpg, jpeg, tif, bmp, png,<br>eps, ppt, pptx |  |
| Attachment C: Signed IRS Form 990 dated on or after June 30, 2019*                                                                                                    |      | Choose File No file chosen<br>Accepted file types: pdf, doc, docx, rtf, xls,<br>xlsx, csv, txt, gif, jpg, jpeg, tif, bmp, png,<br>eps, ppt, pptx |  |
| Attachment D: CPA Audit or Review*<br>Note: If applicant's annual budget exceeds \$250,000, an independent audit<br>required (see application instructions). If the revenue or expenses on the<br>required audit/accountant's review differ from those in the IRS Form 990, a<br>reconciliation must be included in the IRS Form 990 or be explained in a<br>letter of reconciliation signed by the Executive Director and enclosed with<br>the application. | t is | Choose File No file chosen<br>Accepted file types: pdf, doc, docx, rtf, xls,<br>xlsx, csv, txt, gif, jpg, jpeg, tif, bmp, png,<br>eps, ppt, pptx |  |
| COMPLETED Part C - Certification*                                                                                                    |      | Choose File No file chosen<br>Accepted file types: pdf, doc, docx, rtf, xls,<br>xlsx, csv, txt, gif, jpg, jpeg, tif, bmp, png,<br>eps, ppt, pptx |  |
| BLANK Certification                                                                                                    |      |                                                                                                    |  |

Once you have finished and marked the two forms as complete and supplied the required supporting documents, your screen with change the status where you can officially submit your information.

For any questions regarding e-CImpact, please contact Chris Tyler at 210-352-7017 or email at <u>ctyler@unitedwaysatx.org</u>

For questions about the application or the SECC, please contact Rose Gonzales at 210-352-7044 or email at <u>rgonzales@unitedwaysatx.org</u>